#### ISTRUZIONI per MODIFICA SCHEDA INSEGNAMENTO / MODULO

**ESEMPIO** : Scheda Insegnamento (Corso Integrato) impostata con modello **standard** richiesto - Link :

https://biomedico.campusnet.unito.it/do/corsi.pl/Show?\_id=7bf9

#### PROCEDURA

Inizialmente è necessario effettuare il LOGIN con le proprie credenziali UniTO e successivamente ricercare il proprio **Corso di insegnamento** :

https://biomedico.campusnet.unito.it/do/corsi.pl/Search?title=Corsi%20e%20moduli

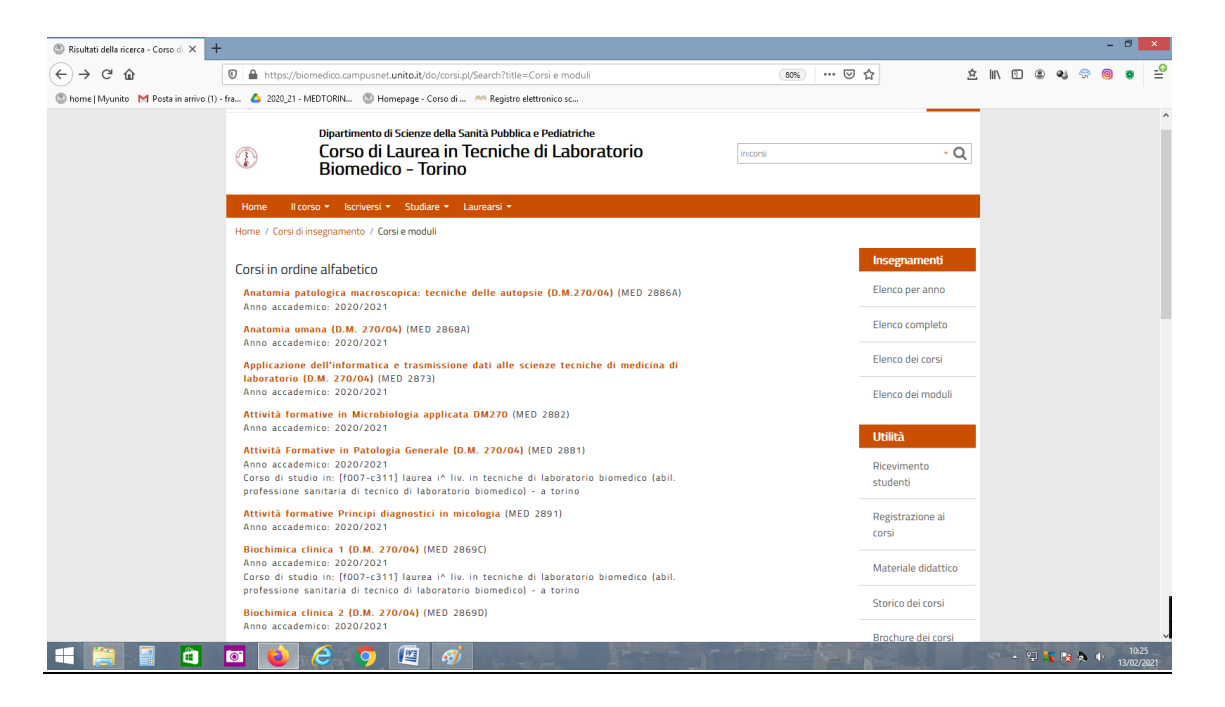

#### Al responsabile dell' C.I. compete la modifica della pagina principale dell'insegnamento

|                       | 2020/2021 2019/2020 2018/2019 2017/2018 Altri anni                                                                                                    |
|-----------------------|----------------------------------------------------------------------------------------------------|
| I. BIOCHIMICA         | CLINICA 1 (D.M. 270/04)                                                                                                    |
| THE CLINICAL          | BIOCHEMISTRY I                                                                                                    |
| Anno accademico       | 2020/2021                                                                                                    |
| Codice attività dida  | ttica MED 2869                                                                                                    |
| Docenti               | Prof. Giuliana Giribaldi (Docente Responsabile del Corso Integrato)<br>Prof. Simone Baldovino (Docente Titolare dell'insegnamento)<br>Dott. Gianluca Ruiu (Docente Titolare dell'insegnamento)<br>Dott. Alessandrina Valeria Romito (Docente Titolare dell'insegnamento)<br>Dott. Francesco Martinelli (Docente Titolare dell'insegnamento)<br>Dott.ssa Elsa Piasentin Alessio (Docente Titolare dell'insegnamento) |
| Corso di studio       | [f070-c711] TECNICHE DI LABORATORIO BIOMEDICO (ABILITANTE ALLA PROFESSIONE<br>SANITARIA DI TECNICO DI LABORATORIO BIOMEDICO)                                                                                                    |
| Anno                  | 1° anno                                                                                                    |
| Periodo               | Da definire                                                                                                    |
| Tipologia             | Di base                                                                                                    |
| Crediti/Valenza       | 7                                                                                                    |
| SSD attivitä didattio | ca BIO/12 - biochimica clinica e biologia molecolare clinica<br>MED/05 - patologia clinica<br>MED/46 - scienze tecniche di medicina e di laboratorio                                                                                                    |
| Erogazione            | Tradizionale                                                                                                    |
| Lingua                | Italiano                                                                                                    |
| Frequenza             | Obbligatoria                                                                                                    |
| Tipologia esame       | Scritto                                                                                                    |
| Prerequisiti          | Nessuno                                                                                                    |
| D 1 1                 | Incompany 2° a 3° anno                                                                                                    |

- Programma
- Modalità di insegnamento
  Modalità di verifica dell'apprendimento
- Attività di supporto
- Testi consigliati e bibliografia
- Note
- Moduli didattici
  Orario lezioni
- Appelli
- Strumenti didattici
  Scheda del corso

Al <u>singolo docente</u> compete la modifica del proprio MODULO selezionabile a fondo pagina del C.I.

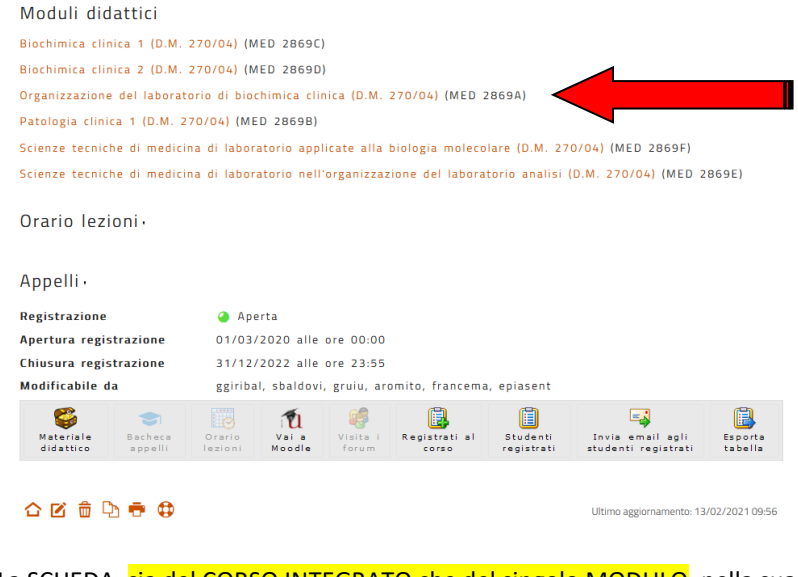

La SCHEDA, <u>sia del CORSO INTEGRATO che del singolo MODULO</u>, nella sua pagina principale, <u>deve</u> avere i **10 punti** evidenziati qui in basso completi di contenuti.

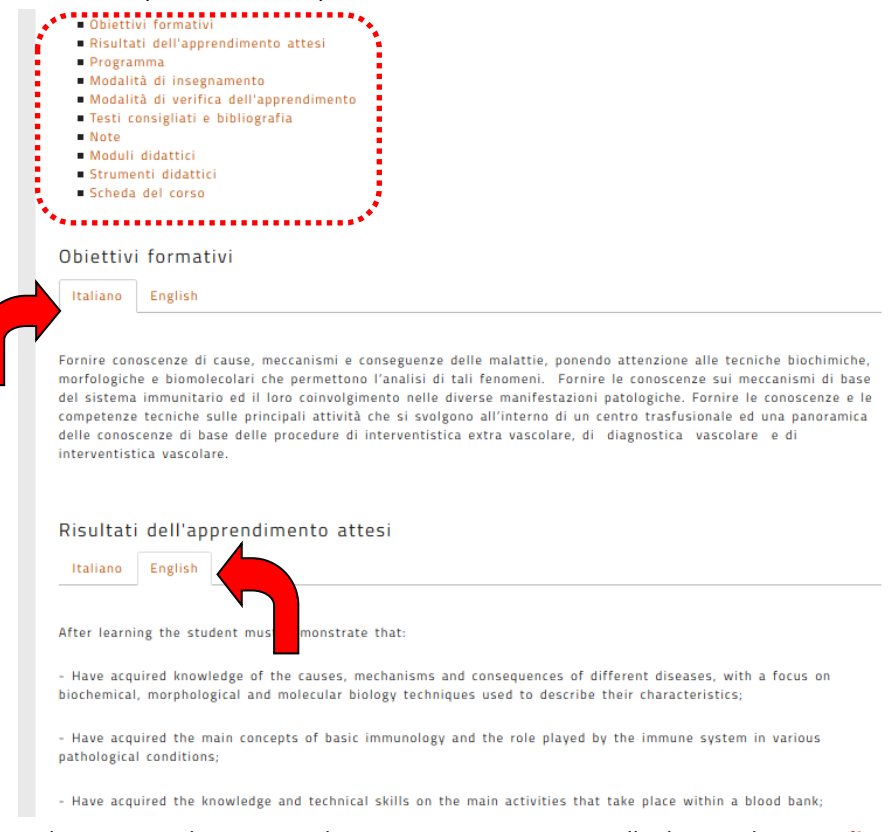

Inoltre ognuno dei 10 punti deve essere argomentato nelle due tendine in Italiano ed in English.

Se così non fosse è necessario AGGIORNARE la scheda. Per fare modifiche è necessario andare in fondo alla scheda nella parte sinistra e selezionare la MATITINA

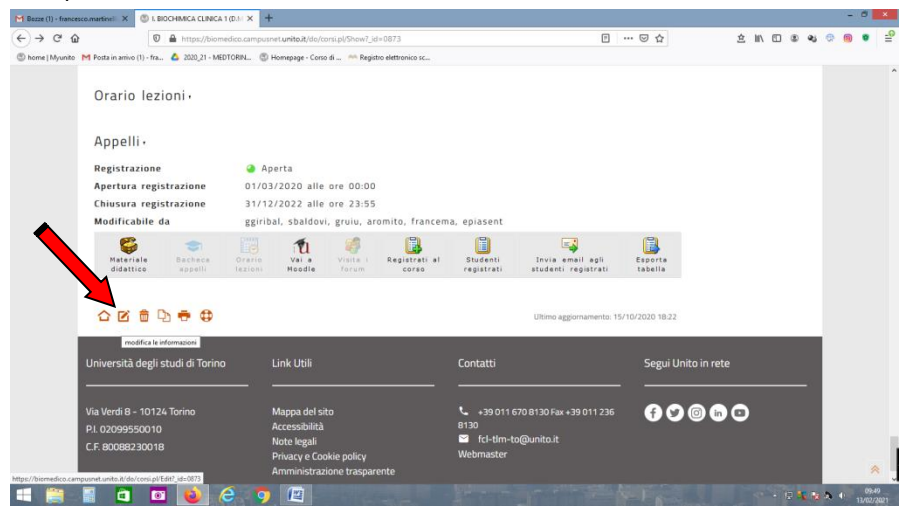

### Ora vi è la possibilità di fare modifiche su tutte le 3 tendine

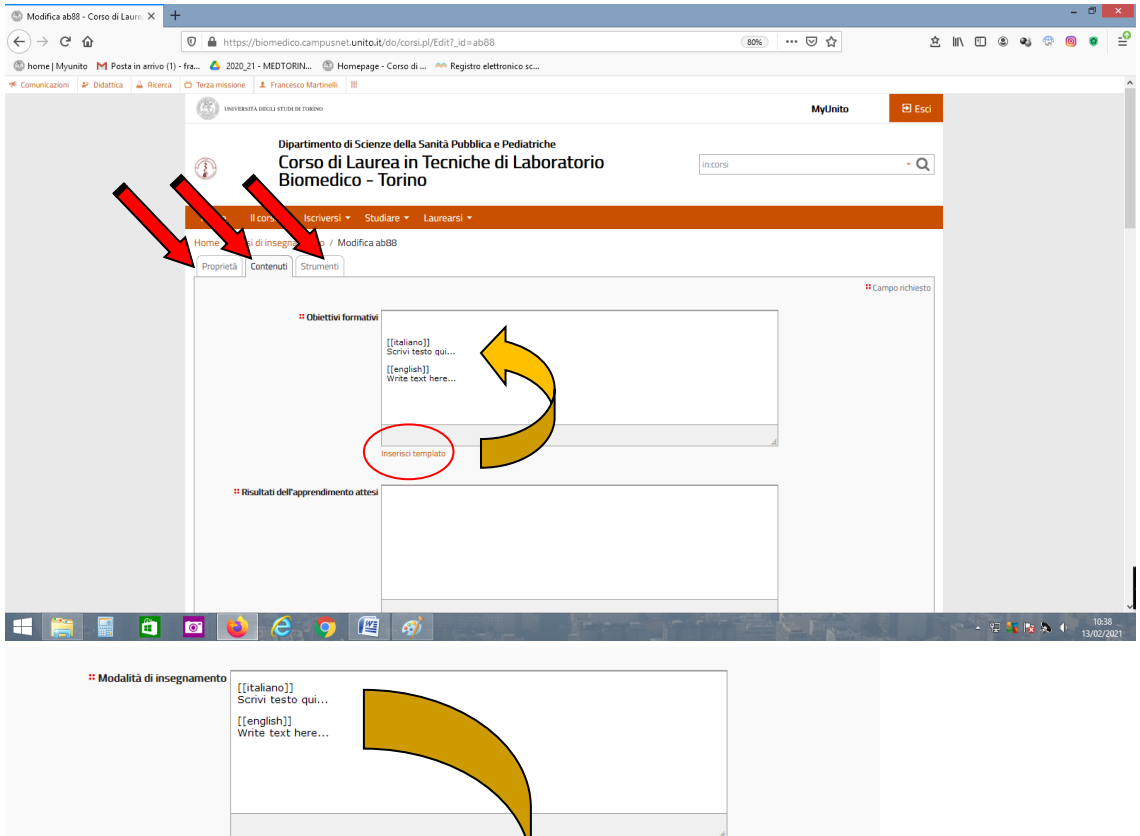

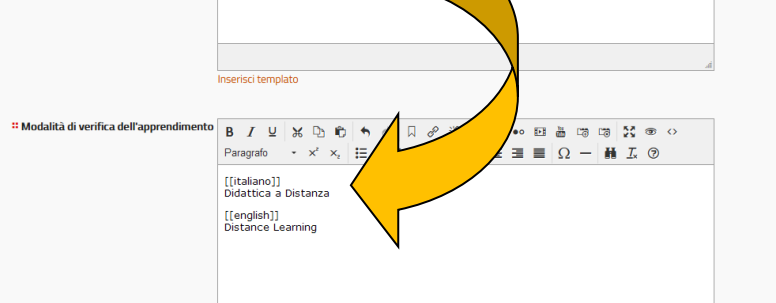

## Dopo aver SALVATO I DATI la scheda è aggiornata

| M Bozze (1) - francesco.martin | III X 🕲 I. BIOCHIMICA CLINICA 1 (D.M. X 🕂                                                                                                    |              | -    | ð ×                 |
|--------------------------------|----------------------------------------------------------------------------------------------------|--------------|------|---------------------|
| (←) → C' @                     | 🖸 🔓 https://biomedico.campusnet. <b>unito.it</b> /do/corsi.pl/Show?_id=0873                                                                                                    | ź III、 🗉 🔹 ୶ | e    | :0 -0               |
| 🍈 home   Myunito M Posta       | in arrivo (1) - fra 🗴 2020_21 - MEDTORIN 🚳 Homepage - Corso di 🐡 Registro elettronico sc                                                                                                    |              |      |                     |
|                                | all'estrazione degli acidi nucleici (RNA e DNA), alla reazione di amplificazione genica (PCR) sia dal punto di vista                                                                                |              |      | ^                   |
|                                | qualitativo che quantitativo, alla reazione di retrotrascrizione, a tecniche di analisi con enzimi di restrizione e a<br>tecniche di ibridazione con l'utilizzo di sonde radioattive o fluorescenti |              |      |                     |
|                                | In seguito applicazione di queste metodiche di biologia molecolare alla diagnostica molecolare di patologie                                                                                         |              |      |                     |
|                                | genetiche: emoglobinopatie, talassemie, emocromatosi ereditaria e trombofilia ereditaria ed oncoematologiche                                                                                        |              |      |                     |
|                                | quali le leucemie croniche e acute.                                                                                                    |              |      |                     |
| Gli                            | studenti seguiranno anche alcune esercitazioni in laboratorio, come attività di complemento, durante le quali                                                                                       |              |      |                     |
| pot                            | ranno visionare alcune fasi di lavoro in un laboratorio di biologia molecolare.                                                                                                    |              |      |                     |
|                                |                                                                                                    |              |      |                     |
|                                |                                                                                                    |              |      |                     |
| Mc Mc                          | idalità di insegnamento                                                                                                    |              |      |                     |
| It                             | aliano English                                                                                                    |              |      |                     |
|                                | attica a Distanza                                                                                                    |              |      |                     |
| 510                            |                                                                                                    |              |      |                     |
|                                |                                                                                                    |              |      |                     |
|                                |                                                                                                    |              |      |                     |
|                                |                                                                                                    |              |      |                     |
| N/ a                           | delità di verifica dell'esperandizzante                                                                                                    |              |      |                     |
| IVIC                           |                                                                                                    |              |      |                     |
| It                             | aliano English                                                                                                    |              |      |                     |
|                                |                                                                                                    |              |      |                     |
|                                |                                                                                                    |              |      |                     |
| Dist                           | ance learning                                                                                                    |              |      |                     |
|                                |                                                                                                    |              |      |                     |
|                                |                                                                                                    |              |      | × ,                 |
|                                |                                                                                                    | - 🔁 😽 🔯      | \$ 0 | 09:56<br>13/02/2021 |

# INDICATORI DUBLINO

Si segnala una disomogeneità nella compilazione delle schede in quanto alcuni responsabili di insegnamento hanno preferito dettagliare (ita/eng) la pagina riassuntiva dell'**INSEGNAMENTO** mentre altri invece hanno preferito dettagliare le pagine dei singoli **MODULI** appartenenti all'insegnamento.

# COMPILARE ANCHE I MODULI

1) La sezione Obiettivi formativi (Course objectives) deve contestualizzare l'insegnamento all'interno dell'intero percorso formativo, ovvero esplicitare il contributo dell'insegnamento al raggiungimento degli Obiettivi formativi del CdS, coerentemente con i profili professionali e gli sbocchi occupazionali previsti.

2) Come indicato all'allegato 1 delle sopracitate Linee guida, si consiglia di mettere i Risultati dell'apprendimento attesi (Results of learning outcomes) in relazione con i Descrittori di Dublino del CdS, esplicitando al relativo paragrafo i risultati attesi in relazione a: Conoscenza e capacità di comprensione (knowledge and understanding); Conoscenza e capacità di comprensione applicate (applying knowledge and understanding); Autonomia di giudizio (making judgements); Abilità comunicative (communication skills); Capacità di apprendere (learning skills).

3) La sezione Modalità di insegnamento (Course delivery) deve esplicitare la modalità di erogazione delle lezioni in considerazione degli scenari della didattica indicati per l'A.A. in corso (didattica in presenza/ forme di didattica a distanza previse per studenti/esse impossibilitati/e a frequentare in presenza).

Si ricorda inoltre che è necessario indicare il numero di ore di lezione frontale/a distanza, di laboratorio e di esercitazione.

4) Nel campo Modalità di verifica dell'apprendimento (Learning assessment methods), la maggior parte delle schede campionate non riportano una chiara indicazione circa lo svolgimento delle prove d'esame in presenza/ a distanza. Qualora l'assenza di questa indicazione sia imputabile all'attesa di indicazioni da parte del CdS, si consiglia di aggiornare non appena in possesso di tali indicazioni, altrimenti aggiornare al più presto.